## CdS Cell 모듈을 통한 조도 측정

목표. 라즈베리파이와 CdS Cell을 연결하여 실시간 조도 측정 값을 각종 DB에 저장한다. 준비물. 라즈베리파이, 10K옴 저항, CdS Cell(GL5516 등), Octopus 5mm LED Brick.

## 1. 회로 구성

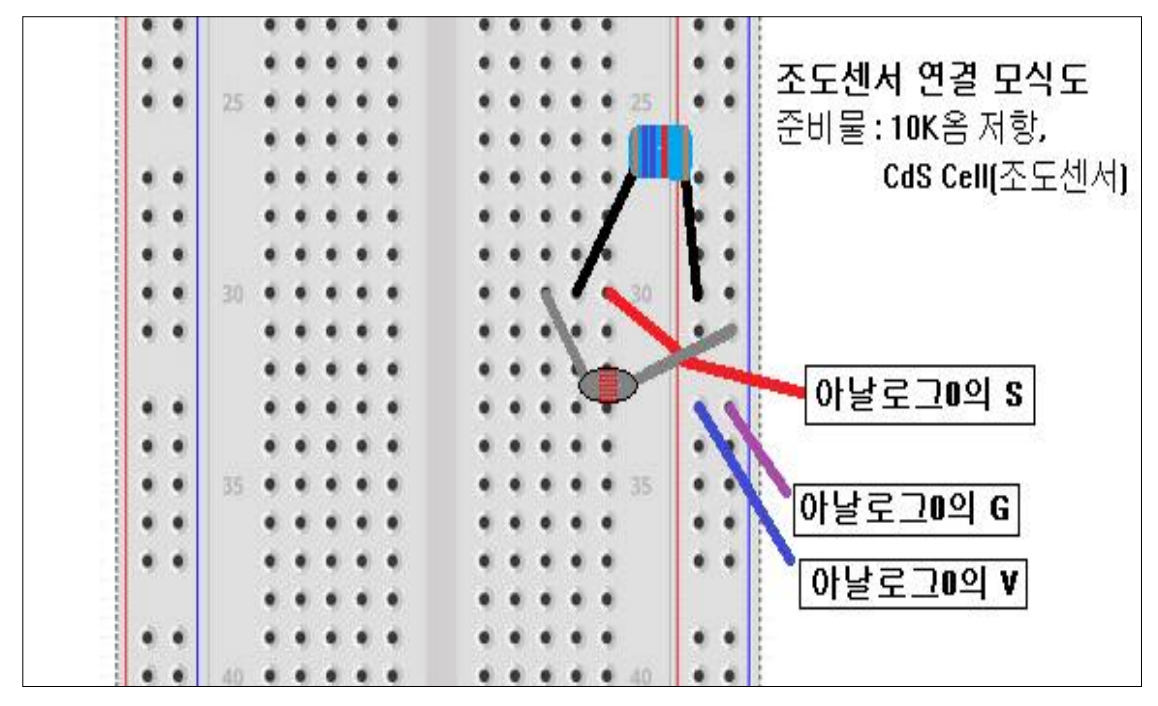

## 2. 시스템 준비

가. MYSQL DB 준비, THINGSPEAK DB 준비

나. SPI 통신 활성화

1) sudo raspi-config 입력 후 다음과 같이 적용.

| Raspberry Pi                                                                                                    | Software Configuration                                                                                                    | Tool (raspi-config)                                                                    | Rasp                                              | perry Pi Softwar                                                       | e Configuration Tool (raspi-config)                                                                                                    |
|----------------------------------------------------------------------------------------------------|----------------------------------------------------------------------------------------------------|----------------------------------------------------------------------------------------|---------------------------------------------------|------------------------------------------------------------------------|----------------------------------------------------------------------------------------------------|
| 1 Change User Password<br>2 Network Options<br>3 Boot Options<br>4 Localisation Options                                | l Change password for t<br>Configure network set<br>Configure options for<br>s Set up language and r                      | he 'pi' user<br>tings<br>start-up<br>egional settings to match your                    | P1 Camera<br>P2 SSH<br>P3 VNC<br>P4 SPI           | Enable/Disable<br>Enable/Disable<br>Enable/Disable<br>Enable/Disable   | connection to the Raspberry Pi Camera<br>remote command line access to your Pi using<br>graphical remote access to your Pi using Re<br>automatic loading of SFI kernel module |
| i Interfacing Options<br>6 Overclock<br>7 Advanced Options<br>8 Update<br>9 About raspi-config                         | Configure connections<br>Configure overclockin<br>Configure advanced se<br>Update this tool to t<br>Information about thi | to peripherals<br>g for your Pi<br>ttings<br>he latest version<br>s configuration tool | P5 I2C<br>P6 Serial<br>P7 1-Wire<br>P8 Remote GPI | Enable/Disable<br>Enable/Disable<br>Enable/Disable<br>D Enable/Disable | automatic loading of IZC kernel module<br>shell and kernel messages on the serial con<br>on-wire interface<br>remote access to GPIO pins                                      |
| <si< td=""><td>elect&gt;</td><td><finish></finish></td><td></td><td><select></select></td><td><back></back></td></si<> | elect>                                                                                                    | <finish></finish>                                                                      |                                                   | <select></select>                                                      | <back></back>                                                                                                    |

2) sudo nano /etc/modules 입력후 i2c-dev 아랫줄에 spidev 추가

3) 라이브러리 설치

sudo apt-get install python dev

- git clone git://github.com/Gadgetoid/py-spidev.git
- cd py-spidev

sudo python setup.py install

### 3. 파이썬 코드작성

가. 아날로그 센서 활용

```
import spidev
import time
import RPi.GPIO as gpio
#마날로그 센서와 연결을 위해 SPI 통신을 받아옵니다.
spi = spidev.SpiDev()
spi.open(0,0)
spi.max_speed_hz = 13500
#아날로그 신호로 부터 값을 받아옵니다.
def analog_read(channel):
   r = spi.xfer2([1, (8 + channel) << 4, 0])
adc_out = ((r[1]&3) << 8) + r[2]</pre>
   return adc_out
#참일경우(항상) 0번 슬롯에 연결된 마날로그 센서로부터 값을 받아옵니다.
#try 구분 없이도 작동하지만 try 구분 없이는 except 구분이 작동하지 않습니다.
   while True:
       data = analog_read(8)
       voltage = data * 3.3 / 1
       print("Data=%d\tVoltage=%f" % (data, voltage))
       time.sleep(1)
except KeyboardInterrupt:
   gpio.cleanup()
```

python3 작성한코드이름.py 로 작동시 다음과 같이 값이 출력된다.

| pi@raspberry              | npi:~ 💲 python3 illumsemil.py                                      |
|---------------------------|--------------------------------------------------------------------|
| Data=675                  | Voltage=2.175293                                                   |
| Data=682                  | Voltage=2.197852                                                   |
| Data=682                  | Voltage=2.197852                                                   |
| Data=683                  | Voltage=2.201074                                                   |
| Data=180                  | Voltage=0.580078                                                   |
| Data=189                  | Voltage=0.609082                                                   |
| Data=213                  | Voltage=0.686426                                                   |
| Data=243                  | Voltage=0.783105                                                   |
| Data=230                  | Voltage=0.741211                                                   |
| ^Cillumsemil              | .py:22: RuntimeWarning: No channels have been set up yet - nothing |
| o clean up!<br>gpio.clear | Try cleaning up at the end of your program instead!<br>uup()       |

표시되는 Reading 값이 0에 가까우면 매우 밝고 매우 어두운 경우 1000에 가깝다. Cds Cell 버전에 따라 세부적인 차이는 있지만 일반적으로 형광등이 켜진 200~250정도 이며 불을 다 끄고 작은 LED 하나를 센서에 가까이 했을 경우 7~800 정도의 값이 출력된다.

- 나. DB 활용하기
  - 1) MariaDB 활용하기 MariaDB 활용을 위하여 다음과 같은 코드를 추가 한다.

```
      #MariaDB 사용을 위한 기능을 불러온다.

      import pymysql

      #Maria DB로 값을 전달하기 위한 기능

      def insertDB(data):

      #XX-UO 사용하는 DB의 값을 입력 한다.

      conn = pymysql.connect(host='localhost', user='smart', password='123', db='illumdb', charset='utf8')

      with conn.cursor() as cursor:|

      with conn.cursor() as cursor:|

      sql = 'insert into testtable(illum) values(%s);'

      cnt = cursor.execute(sql, (data))

      r = conn.commit()

      if r == 0:

      print("Failed")

      elsse:

      print("Failed")

      conn.close()

      #While True 구문의 아래에 다음 문구를 추가하며

      #ê혁된 data 값이 위에 만든 기능에서 작동하도록 한다.

      insertDB(data)
```

1-1) 결과확인

python3 저장한코드명.py 로 작동 시 출력값의 저장 여부가 확인되며, DB에도 출력된 data값이 입력되는 것을 확인 할 수 있다.

| pi@raspberry<br>Data=699<br>Save Ok | <pre>/pi:~ \$ python3 illumsemi2.py<br/>Voltage=2.252637</pre> | D<br>M | atab<br>aria | as<br>DB | e chang<br>[illur | t,  | * from testtab | le; |  |  |
|-------------------------------------|----------------------------------------------------------------|--------|--------------|----------|-------------------|-----|----------------|-----|--|--|
| Data=701                            | Voltage=2.259082                                               | +      |              | -+       |                   | -+- |                | +   |  |  |
| Save Ok                             |                                                                | 1      | _id          |          | Illum             |     | Voltage        |     |  |  |
| Data=703                            | Voltage=2.265527                                               | +      |              | -+       |                   | -+- |                | +   |  |  |
| Save Ok                             |                                                                | 1      | 1            |          | 699               |     | NULL           |     |  |  |
| Data=205                            | Voltage=0.660645                                               | 1      | 2            |          | 701               |     | NULL           |     |  |  |
| Save Ok                             |                                                                | i      | 3            |          | 703               |     | NULL           |     |  |  |
| Data=225                            | Voltage=0.725098                                               | - li   | 4            |          | 205               |     | NULL           |     |  |  |
| Save Ok<br>^Cillumsemi2             | .py:39: RuntimeWarning: No channe                              | ls h   | 5            | Ì        | 225               | i   | NULL           | Ì   |  |  |
| o clean up!<br>gpio.clear           | Try cleaning up at the end of yo<br>uup()                      | ur p 5 | row          | 3        | in set            | ()  | 0.001 sec      | :)  |  |  |

2) THINGSPEAK 활용하기

Thingspeak 활용을 위하여 아래의 코드를 추가한다.

#### 2-1) 결과확인

python3 저장한코드명.py 로 작동 시 출력값의 저장 여부가 확인되며, DB에도 출력된 data값이 입력되는 것을 확인 할 수 있다.

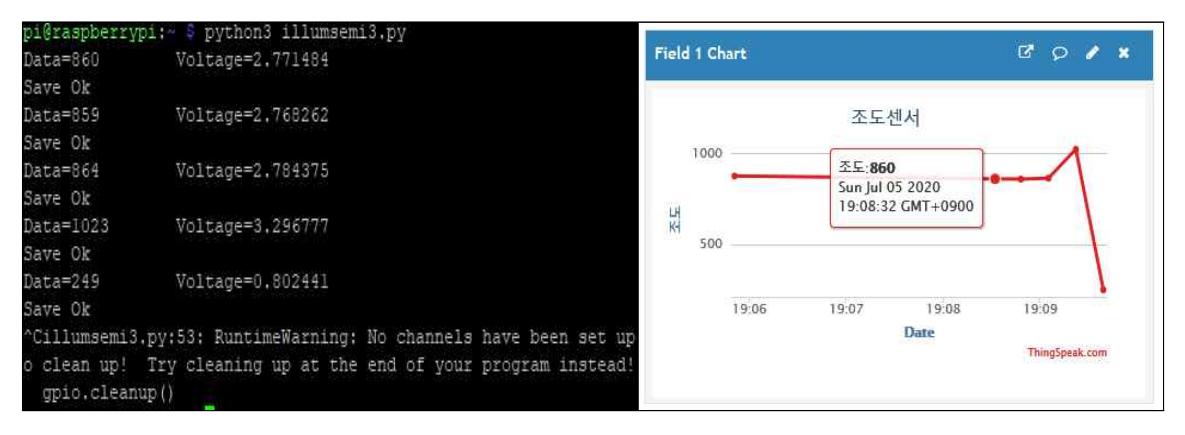

3) 측정된 아날로그 값을 DB로 저장하는 코드 종합

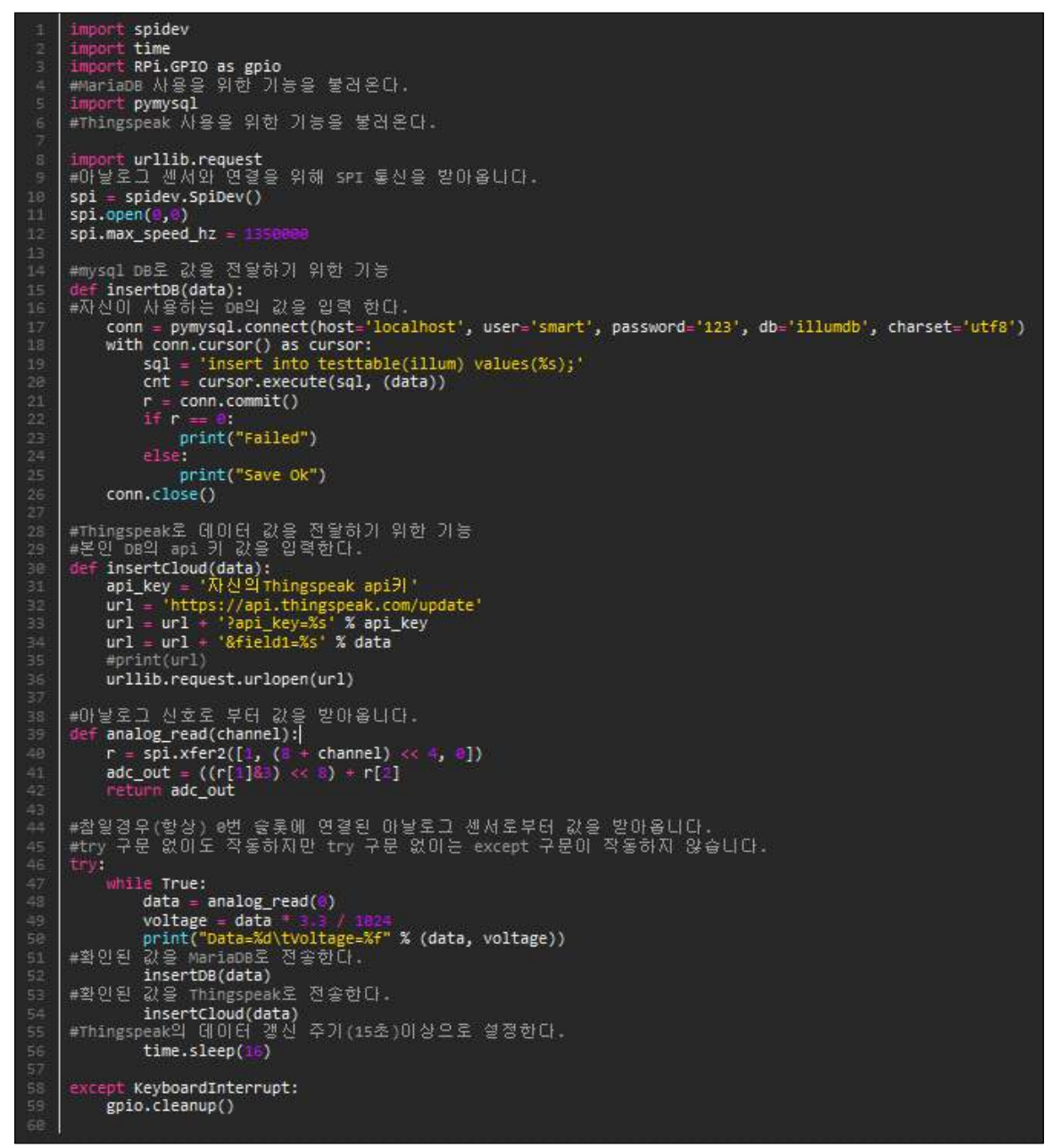

## 위와 같이 주변의 밝기에 따라 LED가 ON/OFF 됨을 확인 할수 있다.

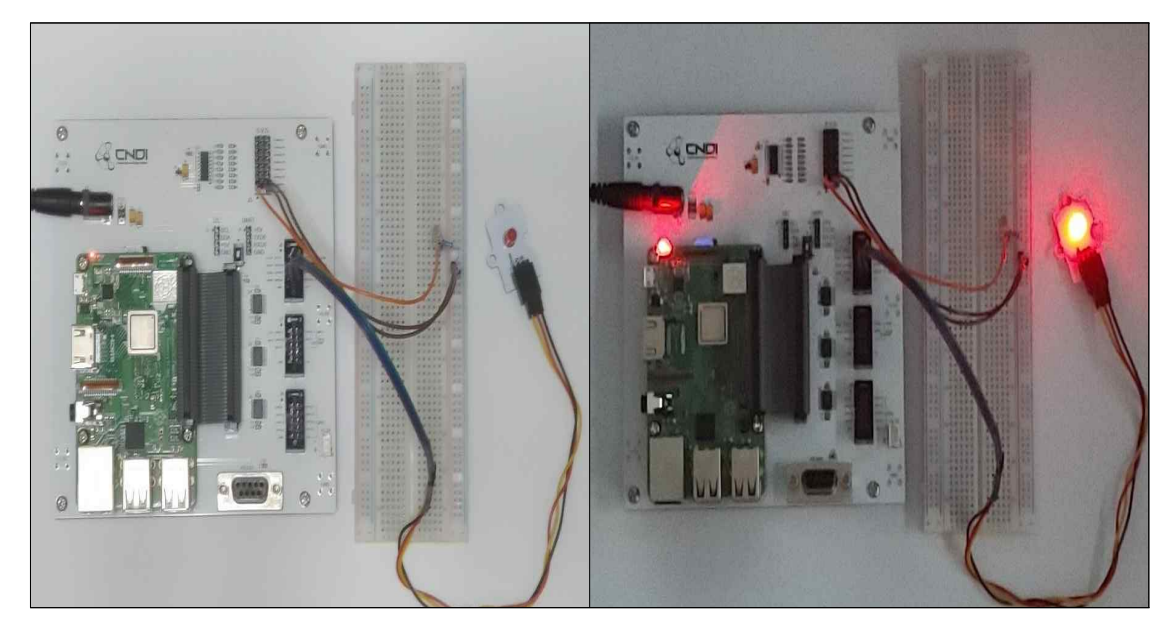

다. 작동확인

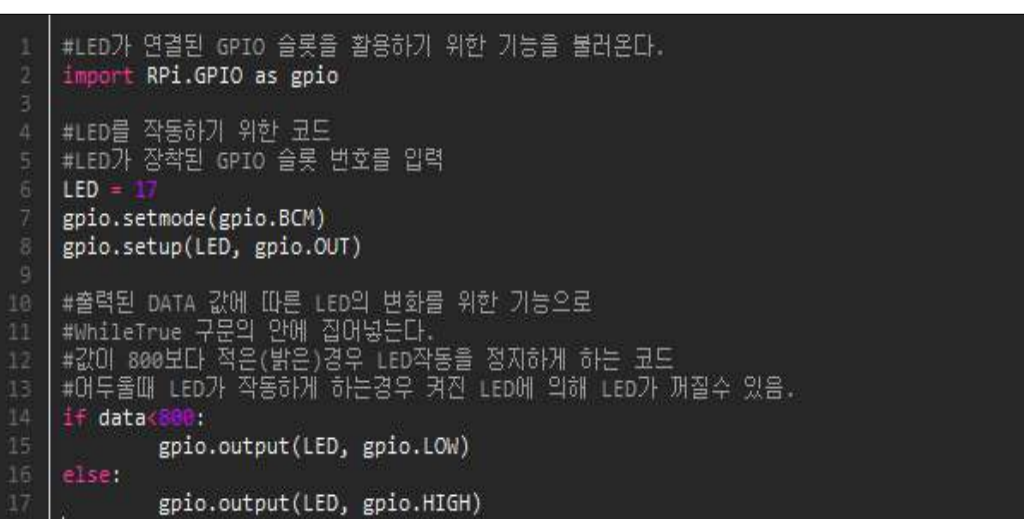

나. LED 작동을 위한 코드 추가

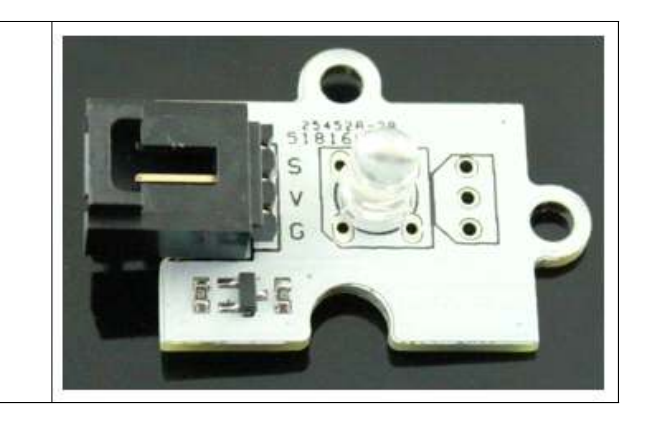

# 3. 조도의 변화에 따라 LED가 작동하게 하기

라즈베리파이와 연결

S : GPIO 17 V : VCC 5V

G : GND

가. LED의 연결

### 4. 전체 파이썬 코드

```
import spidev
import time
import RPi.GPIO as gpio
#MariaDB 사용을 위한 기능을 불러온다.
      import pymysql
#Thingspeak 사용을 위한 기능을 불러온다.
      import urllib.request
      #LED를 작동하기 위한 코드
#LED가 장착된 GPIO 슬롯 번호를 입력
     LED =
      gpio.setmode(gpio.BCM)
      gpio.setup(LED, gpio.OUT)
      #아날로그 센서와 연결을 위해 SPI 통신을 받아옵니다.
      spi = spidev.SpiDev()
      spi.open(0,0)
      spi.max_speed_hz = 13500
      #mysql DB로 값을 전달하기 위한 기능
      def insertDB(data):|
#자신이 사용하는 DB의 값을 입력 한다.
conn = pymysql.connect(host='localhost', user='smart', password='123', db='illumdb', charset='utf8')
           with conn.cursor() as cursor:
    sql = 'insert into testtable(illum) values(%s);'
    cnt = cursor.execute(sql, (data))
                 r = conn.commit()
if r == 0:
                      print("Failed")
                    print("Save Ok")
           conn.close()
      #Thingspeak로 데이터 값을 전달하기 위한 기능
#본인 DB의 api 키 값을 입력한다.
def insertCloud(data):
           api_key = 'ISWGEU0YYPRN5XES'
url = 'https://api.thingspeak.com/update'
url = url + '?api_key=%s' % api_key
url = url + '&field1=%s' % data
            #print(url)
           urllib.request.urlopen(url)
      #아날로그 신호로 부터 값을 받아옵니다.
      def analog_read(channel):
          r = spi.xfer2([1, (8 + channel) << 4, 0])
adc_out = ((r[1]&3) << 8) + r[2]
            return adc out
49
50
      #참일경우(항상) 0번 슬롯에 연결된 아날로그 센서로부터 값을 받아옵니다.
#try 구문 없이도 작동하지만 try 구문 없이는 except 구문이 작동하지 않습니다.
           while True:
                data = analog_read(0)
      "
voltage = data * 3.3 / 1924
print("Data=%d\tVoltage=%f" % (data, voltage))
#값이 800보다 적은(밝은)경우 LED작동을 정지하게 하는 코드
#어두울때 LED가 작동하게 하는경우 켜진 LED에 의해 LED가 꺼질수 있음.
57
58
59
                if data<80
                gpio.output(LED, gpio.LOW)
else:
      gpio.output(LED, gpio.HIGH)
#확인된 값을 MariaDB로 전송한다.
                 insertDB(data)
      #확인된 값을 Thingspeak로 전송한다.
      insertCloud(data)
#Thingspeak의 데이터 갱신 주기(15초)이상으로 설정한다.
                 time.sleep(16)
      except KeyboardInterrupt:
           gpio.cleanup()
```

## 5. 참조 사이트

https://m.blog.naver.com/PostView.nhn?blogId=roboholic84&logNo=220367321777&pro xyReferer=https:%2F%2Fwww.google.com%2F